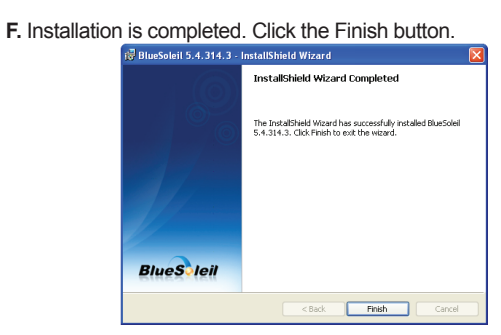

G. Click the Yes button to restart your PC.

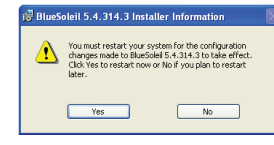

Note: Latest BlueSoleil Device Driver http://www.bluesoleil.com/products/S0001201008080001.html

## Contact Us

### Contact Technical Support

Web: http://www.sena.com/support/contact\_support/ Email: support@sena.com Phone: Toll Free (US/Canada): 1-8668-US-SENA (1-866-887-7362) Outside from US/Canada: +1 (408) 448-1997

#### Contact Sales

Web: http://www.sena.com/where\_to\_buy/contact\_sales/ Email: sales@sena.com Phone: Toll Free (US/Canada): 1-8668-US-SENA (1-866-887-7362) America: +1 (408) 448-1997 EU/Africa: +33 (0) 1 53 53 16 29 Asia/Pacific: +82 (2) 529-7024

### **Bluetooth USB Adapter**

[ BlueSoleil Bluetooth Software ]

# Parani

# Quick Start Guide

**C.** Read the License and click the "I accept the terms in the license agreement" radio button. Then click the Next button.

| BlueSoleil 5.4.314.3 - InstallShield Wizard                                                                                                    | Rive C deit   |
|----------------------------------------------------------------------------------------------------|---------------|
| Please read the following license agreement carefully.                                                                                                    | DideSvieli    |
| Bluesoleil End User License Agreement                                                                                                    |               |
| NOTICE TO USER PLEASE READ THIS AGREEMENT<br>CAREFULLY THE BLUESOLEL END USER LICENSE<br>AGREEMENT (GREEMENT) IS A VALID AND BINDING<br>AGREEMENT BETWEEN YOU, AS A USER, AND IVT<br>CORPORATION (IVT) BY USING ALL OR ANY PORTINO FTHE<br>SOFTWARE, YOU ACCEPT ALL THE TERMS AND CONDITIONS |               |
| <ul> <li>I accept the terms in the license agreement</li> <li>I do not accept the terms in the license agreement</li> </ul>                                                                                                    | Print         |
| Instal Shield                                                                                                    | lext > Cancel |

**D.** Click the Next button. If you want to change the destination folder, click Browse and select the destination folder of your choice.

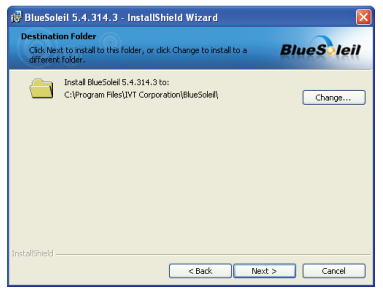

E. Click the Install button to begin the installation.

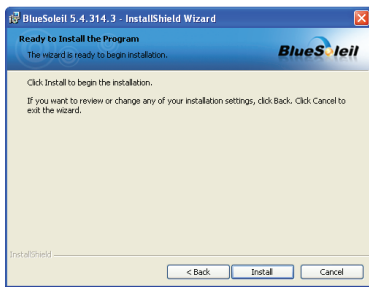

### **Package List**

- Parani-UD100
- Stub Antenna
- Quick Start Guide
- CD-ROM including Windows Bluetooth driver, User Guide and Data sheet

### Installing the Bluetooth Software

This document describes how to install and set up the Bluetooth software on your computer.

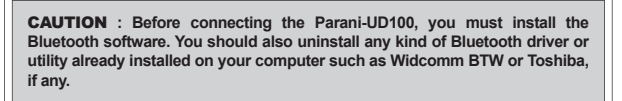

**A.** Insert the installation software CD. Click on "Install Bluetooth Utility / Driver". The Choose Setup Language dialog box appears. Select a language and click the OK button.

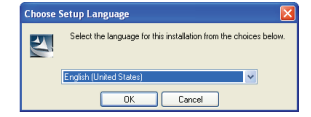

B. The InstallSheld wizard is started. Click the Next button.

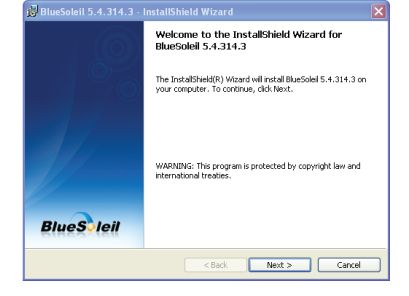